## **FIPS QUICK START GUIDE**

## How to Print an MA Assignment Summary

This document will cover how to print the MA Assignment Summary on FIPS. The MA Assignment Summary can be printed from the Assignment entity and within an individual participant assignment in FIPS.

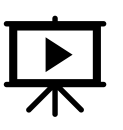

There is a video that covers this process – click on the play button to view this.

## 1. To print an MA Assignment Summary, click into the Assignments entity from the Workplace menu:

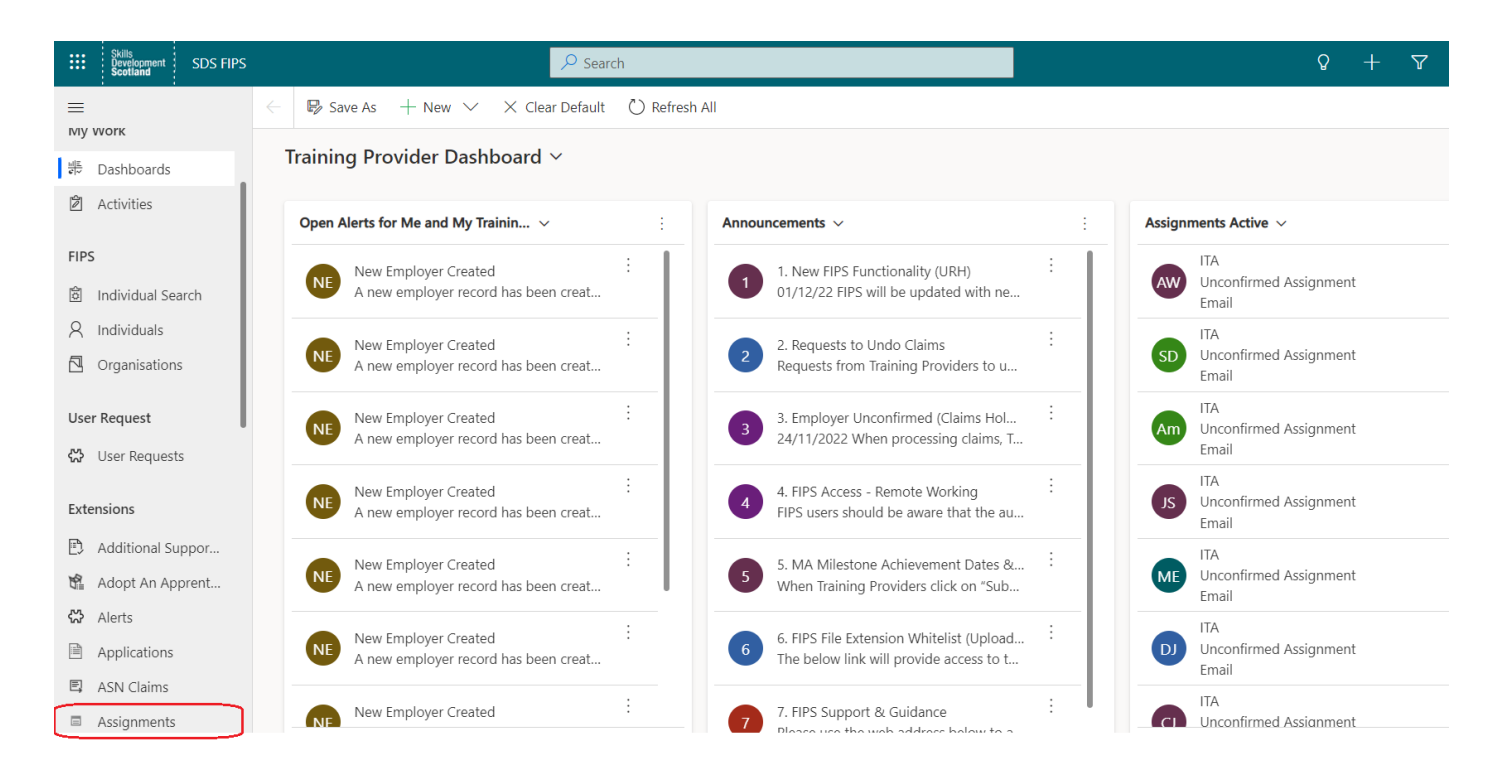

The populated MA Assignment Summary can be printed from several of the system views within the Assignments entity, however the view that will be used most often is the "Assignments Active" view. Active Assignments will show any Assignments at draft status through to 6 months after leaving details have been entered, when they go to Leaver Archived status.

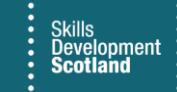

2. Click on the drop-down arrow to view the system views and select "Assignments Active" from the list of system views. It may default to Assignments Active when the entity is clicked into:

| Assignme            | ents Active ~                           |               |                |                    |                                           |                           |               |                                        | •                 | Search    | this view    | Q     |
|---------------------|-----------------------------------------|---------------|----------------|--------------------|-------------------------------------------|---------------------------|---------------|----------------------------------------|-------------------|-----------|--------------|-------|
| ystem Views         |                                         | ^             | ✓ Assignmen… ✓ | National In $\vee$ | Indi $\vee$ Name (Local Authority) $\vee$ | Home Phone (Individual) 🗸 | ∕ Age Group ∨ | Age at Training Start $\smallsetminus$ | Expected E $\vee$ | Redundanc | ∽ Date Leave | v  Pr |
| ssignments A        | Active                                  | 42            |                |                    | Kenneth South Avrshire                    |                           |               | 50                                     | 17/11/2021        |           |              |       |
| ssignments -        | - Archived                              | -12           |                |                    |                                           |                           |               |                                        |                   |           |              |       |
| ssignments -        | - Conf and Unconf Starts                | -12           | New Start      |                    | Mark Or North Lanarkshire                 |                           | 25+           | 48                                     | 15/03/2023        |           |              | -     |
| ssignments -        | - Inactive                              | -12           |                |                    | Fern Irvir South Ayrshire                 |                           |               | 18                                     | 26/04/2021        |           |              | -     |
| ssignments A        | Active - selectable for Incentive Claim | -12           | New Start      |                    | Mary Lor Shetland Islands                 |                           | 20-24         | 23                                     | 26/11/2022        |           |              | -     |
| ssignments A        | Active - selectable for YPA             | -12           | New Start      |                    | Alexandı Fife                             |                           | 25.4          | 01                                     | 14/01/2023        |           |              |       |
| ssignments A        | All                                     | -12           | New Start      |                    | Alexandi The                              |                           | 237           | 45                                     | 14/01/2023        |           |              |       |
| ssignments N        | Manual Approval Required                | -12           |                |                    | Jamie W Fife                              |                           |               | 17                                     | 16/04/2021        |           |              |       |
| ssignments o        | on Hold                                 | -12           |                |                    | Ryan Mc South Ayrshire                    |                           |               | 19                                     | 12/01/2022        |           |              | -     |
| ssignments F        | Rejected                                | -12           |                |                    | Mackenz West Lothian                      |                           |               | 15                                     | 25/06/2021        |           |              |       |
| ulk Transfer N      | Manual Approval Required                | -12           | New Chest      |                    | Distant, Elfa                             |                           | 46.40         | 10                                     | 22/01/2024        |           |              |       |
| hange of Circ       | cumstance Bulk Transfer View            | -12           | inew start     |                    | Richard File                              |                           | 10-19         | 19                                     | 22/01/2024        |           |              | -     |
| F - Active Ass      | signments by Stage                      | -12           |                |                    | CRAIG F: North Ayrshire                   |                           | 20-24         | 21                                     | 18/10/2021        |           |              | -     |
| F - ESF Sustai      | ined Outcome No Response                | -12           | New Start      |                    | Ayley Jar Inverclyde                      |                           | 20-24         | 20                                     | 19/01/2023        |           |              | -     |
| F - No contra<br>MA | acted LEP Area<br>Draft                 | -⊨ ▼<br>Email |                |                    | Robert J. Renfrewshire                    |                           | 25+           | 27                                     | 17/01/2023        |           |              |       |
| MA                  | Draft                                   | Email         |                |                    | Mark Sm Fife                              |                           | 20-24         | 24                                     | 18/01/2023        |           |              | -     |
| ITA                 | Unconfirmed Assignment                  | Email         |                |                    | Darren A Dundee City                      |                           |               | 24                                     | 11/11/2021        |           |              | -     |
| МА                  | Manual Approval Required                | SMS           |                |                    | Emma Li Aberdeenshire                     |                           | 20-24         | 21                                     | 24/01/2022        |           |              |       |

3. The view can be filtered by clicking on the column header to be filtered which will display the filter functionality. In this example, status reason has been selected to filter:

| ← 🖾 Show Cha  | rt 🗓 Delete   🗸 🖒 🕅    | efresh 🖾 | Email a Link | ✓ ➢ Flow `                          |
|---------------|------------------------|----------|--------------|-------------------------------------|
| Assignment    | s Active ~             |          |              |                                     |
| ✓ Programme ∨ | Status Reason 🗸        |          | Preferred    | $\checkmark$ Assignmen $\checkmark$ |
| ITA           | ↑ Sort A to Z          |          | Email        |                                     |
| MA            | ↓ Sort Z to A          |          | SMS          | New Start                           |
| ITA           | √ Filter by            |          | Email        |                                     |
| МА            | Unconfirmed Assignment |          | SMS          | New Start                           |
| MA            | Confirmed Assignment   |          | Email        | New Start                           |

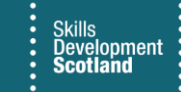

4. Once filtered if required, select the assignment records that the MA Assignment Summary is to be printed for. Click on the checkbox at the left of the row to highlight the participants required. When records have been selected, the Run Report option will be displayed in the ribbon menu:

| ← | 🛱 Show Char | t 🖉 Edit 📋 Delete   🖂 🗛 Assi                  | ign 🖻 Share | 🕼 Email a Li | ink   🗸 🔊 Flow 🗸 💷 Run                      | Report \vee 📲 Export S         | Selected Records 🛛 🗟 Create view             | ~  |                   |           |          |                 |               |       |
|---|-------------|-----------------------------------------------|-------------|--------------|---------------------------------------------|--------------------------------|----------------------------------------------|----|-------------------|-----------|----------|-----------------|---------------|-------|
| / | Assignments | s Active ~                                    |             |              |                                             |                                |                                              |    |                   |           | 7        | Search this v   | riew          | Q     |
| ~ | Progra 🖓 🗸  | Status Reason $\bigtriangledown$ $\checkmark$ | Preferred 🗸 | Assignmen ∨  | Indi $\vee$   Name (Local Authority) $\vee$ | Home Phone (Individual) $\vee$ | Age Group $\checkmark$ Age at Training Start | ~  | Expected E $\vee$ | Redundanc | √   Date | Leave $\lor $ F | Parent Leav ∨ | Leave |
| ~ | ИА 🗸        | Confirmed Assignment                          | SMS         | New Start    | Mark Or North Lanarkshire                   |                                | 25+                                          | 48 | 15/03/2023        |           |          | ·               |               |       |
| ~ | MA NA       | Confirmed Assignment                          | Email       | New Start    | Alexandı Fife                               |                                | 25+                                          | 49 | 14/01/2023        |           |          | ·               |               |       |
| ~ | ИА          | Confirmed Assignment                          | SMS         | New Start    | Ayley Jar Inverclyde                        |                                | 20-24                                        | 20 | 19/01/2023        |           |          |                 |               |       |
| ~ | MA          | Confirmed Assignment                          | SMS         | New Start    | Janet Lo Edinburgh, City of                 |                                | 25+                                          | 67 | 18/07/2022        |           |          |                 |               |       |
| ~ | ИА          | Confirmed Assignment                          | SMS         | New Start    | Stuart A Fife                               |                                | 16-19                                        | 16 | 16/01/2023        |           |          |                 |               |       |
|   | MA          | Confirmed Assignment                          | SMS         | New Start    | Rae-Ann Highland                            |                                | 25+                                          | 26 | 24/10/2022        |           |          |                 |               |       |
|   | MA          | Confirmed Assignment                          | SMS         | New Start    | Siobhan Fife                                |                                | 16-19                                        | 18 | 23/03/2022        |           |          |                 |               |       |
|   | MA          | Confirmed Assignment                          | Email       | New Start    | Kirsty M. Perth & Kinross                   |                                | 20-24                                        | 23 | 18/11/2021        |           |          |                 |               |       |
|   | MA          | Confirmed Assignment                          | SMS         | New Start    | Cameror East Ayrshire                       |                                | 16-19                                        | 19 | 15/01/2022        |           |          |                 |               |       |

5. The MA Assignment Summary can be printed for one or multiple participants at the same time from this view. When the relevant assignments are selected, click on Run Report and select MA Assignment Summary from the list of reports:

| $\leftarrow$ | 🛱 Show Char                              | t 🥒 Edit 🛍 Delete 🛛 🗠 Assi                    | gn 🖻 🖄 Share     | 🕼 Email a L      | ink 🗸 🖄 Flow 🗸                        | 🔟 Run Report 🖂 🖳 Export Selecte                                                                                                    | ed Records 🛛 🗟 Create view                 | $\sim$            |                  |          |                   |         |
|--------------|------------------------------------------|-----------------------------------------------|------------------|------------------|---------------------------------------|----------------------------------------------------------------------------------------------------|--------------------------------------------|-------------------|------------------|----------|-------------------|---------|
|              | Assignment                               | s Active ~                                    |                  |                  |                                       | Image: Image: Second state of the second state of the s | •                                          |                   | 7                | ∑ Se     | arch this view    | Q       |
| ,            | $\prime $ Progra $\bigtriangledown \lor$ | Status Reason $\bigtriangledown$ $\checkmark$ | Preferred $\lor$ | Assignmen $\vee$ | Indi $\vee$ Name (Local Author        | ESF Project 6 Month Follow                                                                                                    | roup $\lor$   Age at Training Start $\lor$ | Expected E $\lor$ | Redundanc $\lor$ | Date Lei | ave v Parent Leav | ∨ Leave |
|              | / MA                                     | Confirmed Assignment                          | SMS              | New Start        | Mark Or North Lanarkshi               | 📶 ITA - Payments - Pre Postin                                                                                                    | 48                                         | 15/03/2023        |                  |          |                   |         |
| `            | / MA                                     | Confirmed Assignment                          | Email            | New Start        | Alexandı Fife                         | ITA - Payments - Pre Postin                                                                                                    | 49                                         | 14/01/2023        |                  |          |                   |         |
| •            | / MA                                     | Confirmed Assignment                          | SMS              | New Start        | Ayley Jar Inverclyde                  | ITA - Sent to Finance Paym                                                                                                    | . 20                                       | 19/01/2023        |                  |          |                   |         |
| •            | ✓ MA                                     | Confirmed Assignment                          | SMS              | New Start        | Janet Lo <sup>,</sup> Edinburgh, City | leavers and achievers                                                                                                    | 67                                         | 18/07/2022        |                  |          |                   |         |
| •            | / MA                                     | Confirmed Assignment                          | SMS              | New Start        | Stuart A Fife                         | D Leavers and achievers acro                                                                                                    | 16                                         | 16/01/2023        |                  |          |                   |         |
|              | MA                                       | Confirmed Assignment                          | SMS              | New Start        | Rae-Ann Highland                      | 🗐 MA Assignment Summary                                                                                                    | 26                                         | 24/10/2022        |                  |          |                   |         |
|              | MA                                       | Confirmed Assignment                          | SMS              | New Start        | Siobhan Fife                          | 🔟 Milestone Plan                                                                                                    | 18                                         | 23/03/2022        |                  |          |                   |         |
|              | MA                                       | Confirmed Assignment                          | Email            | New Start        | Kirsty M. Perth & Kinross             | D Payment Plan                                                                                                    | . 23                                       | 18/11/2021        |                  |          |                   |         |
|              |                                          |                                               |                  |                  |                                       | tall sen                                                                                                    |                                            |                   |                  |          |                   |         |

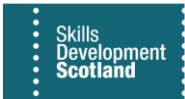

6. Choose the appropriate option from the Select Records popup box which appears on screen and click on Run Report to generate the MA Assignment Summary documents for the selected assignments:

| Select Records                                                   |                        | ×          |
|------------------------------------------------------------------|------------------------|------------|
| Select which records you want to use                             | in this report.        |            |
|                                                                  |                        |            |
|                                                                  |                        |            |
| Report: MA Assignment Summary                                    |                        |            |
| Description: Produce MA Training Agreement v                     | version 4 Financial Ye | ar 2019/20 |
| Use these records:                                               |                        |            |
| <ul> <li>All applicable records</li> </ul>                       |                        |            |
| The selected records                                             |                        |            |
| <ul> <li>All records on all pages in the current view</li> </ul> | N                      |            |
|                                                                  |                        |            |
|                                                                  |                        |            |
|                                                                  |                        |            |
|                                                                  |                        |            |
|                                                                  |                        |            |
|                                                                  | Run Report             | Cancel     |
|                                                                  | Runneport              | Cancel     |

7. To review the printed documents prior to printing, click on the arrows:

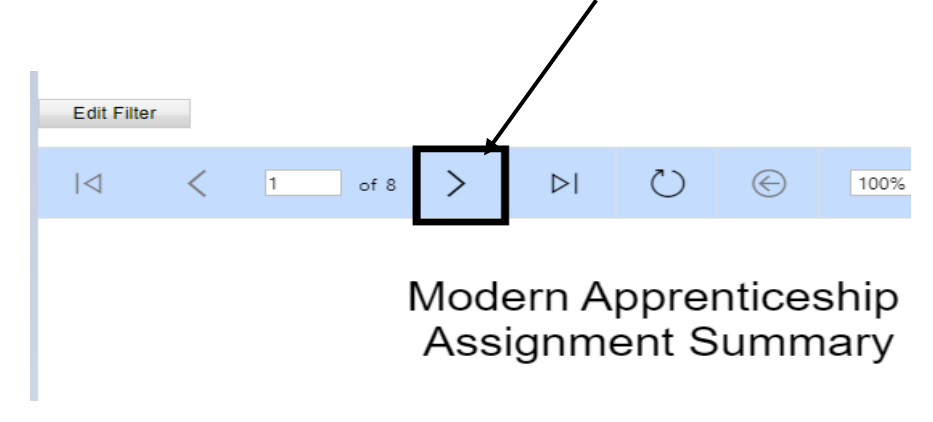

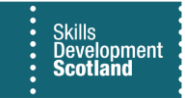

- 8. To export the MA Assignment Summary to PDF or another format, click on the save icon and select the format from drop-down menu.
  - Edit Filter Id < 1 of 8 > PI © © 100% I C E
- 9. To print directly from FIPS select the printer icon:

10. The MA Assignment Summary can also be printed form within a participant's assignment. Using the Run Report function on the ribbon menu, select the MA Assignment Summary from the list and follow the steps detailed above:

|                | Skills<br>Development<br>Scotland | SDS FIPS | P Search                                                                                                    | Q + 5                                                                                   | 7 🕸 ?      |
|----------------|-----------------------------------|----------|----------------------------------------------------------------------------------------------------|-----------------------------------------------------------------------------------------|------------|
| =              |                                   |          | H     Gamma Constraints     Gamma Constraints     Gamma Co | 🔟 Run Report $\ \!\!\!\!\!\!\!\!\!\!\!\!\!\!\!\!\!\!\!\!\!\!\!\!\!\!\!\!\!\!\!\!\!\!\!$ | 🖻 Sł       |
| ŵ              | Home                              | 1        | Ross Smith - Comp Ltd - MA - 2022 - GT3X 25-Construction Ross Smith Comp                                                                                                    | 🔟 ITA - Payments - Pre Postin                                                           | Assignment |
| Ŀ              | Recent                            | $\sim$   | (Construction) (Building and Civil Engineering)-SCQF 10 - Saved Individual Contract                                                                                                    | III ITA - Payments - Pre Postin                                                         | yn g       |
| \$             | Pinned                            | $\sim$   | Assignment $\cdot$ Information $\vee$                                                                                                    | ITA - Sent to Finance Paym                                                              |            |
| My             | Work                              |          | Actions Actions (Canvas App) Training Provider Details Participant Details Update Equalities Information Participant History and Current E                                                                                                    | ITA Training Agreement                                                                  | etails ··· |
| 11(1),<br>0(~) | Dashboards                        |          |                                                                                                    | III leavers and achievers                                                               |            |
| 1              | Activities                        |          |                                                                                                    | Leavers and achievers acro                                                              |            |
|                |                                   |          |                                                                                                    | I MA Assignment Summary                                                                 |            |
| FIPS           |                                   |          |                                                                                                    | Milestone Plan                                                                          |            |
| Ô              | Individual Sea                    | arch     |                                                                                                    | NTTF Phase 2 - Training Ag                                                              |            |
| 8              | Individuals                       |          |                                                                                                    | D Payment Plan                                                                          |            |
|                | Organisations                     | S        |                                                                                                    | III Payment Plan - 12_04_2021                                                           |            |
|                |                                   |          |                                                                                                    | I Payment Plan Verification                                                             |            |
| Use            | r kequest                         |          |                                                                                                    | III scn                                                                                 |            |
| 225            | User Request:                     | S        |                                                                                                    | I SCN                                                                                   |            |
| Exte           | ensions                           |          |                                                                                                    |                                                                                         | _          |
| Ð              | Additional Su                     | ippor    |                                                                                                    |                                                                                         |            |
| 1              | Adopt An App                      | pren     |                                                                                                    |                                                                                         |            |
| 쏤              | Alerts                            |          |                                                                                                    |                                                                                         |            |
|                |                                   |          |                                                                                                    |                                                                                         |            |